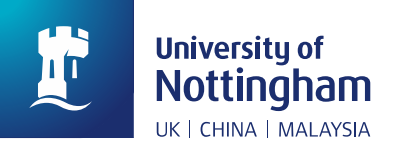

## **Submitting an Interlibrary Loan Request**

## September 2022

Staff and students are able to submit interlibrary loan (ILL) requests on NUsearch. There are two ways to submit an ILL request online.

Note: Before submitting a request, please sign in to NUsearch first.

## Method 1(Recommended): Expand beyond library collections

1. Click '*Expand beyond library collections*' on the right side of the result webpage to incorporate resources beyond the Library collection. Click '*Check availability*' to go to the item information page.

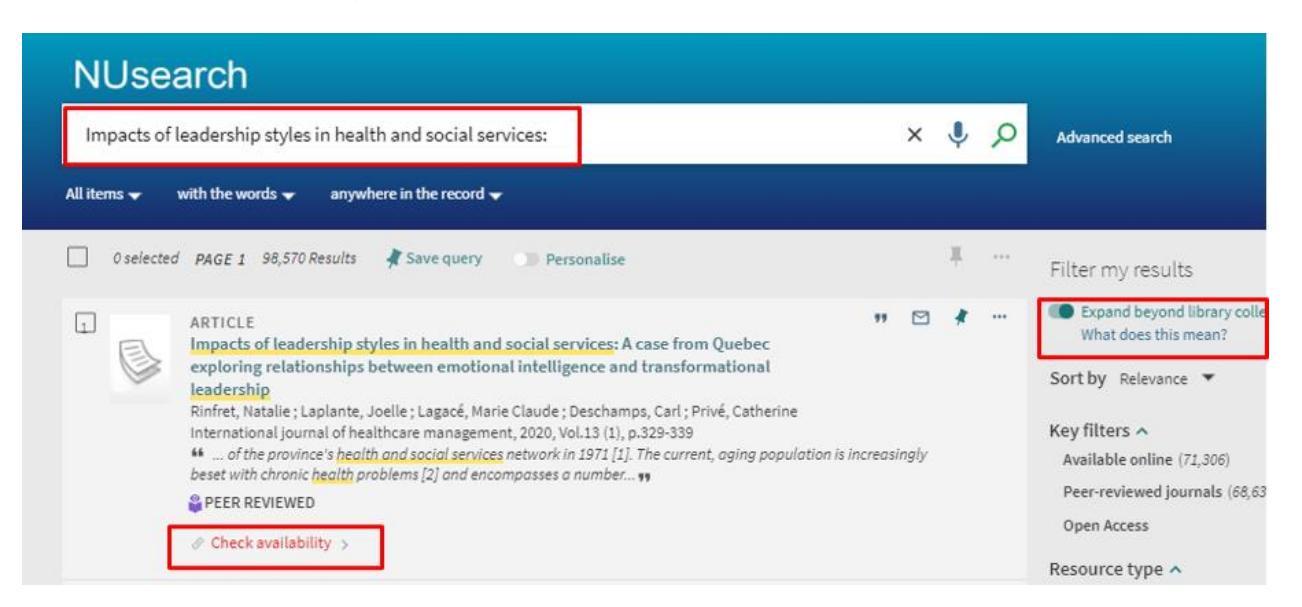

2. Click 'Interlibrary Loan request' and follow the steps to complete the request.

| Send to       | E-mail                                                                                                    | Print               | Ø<br>Permalink | <b>99</b><br>Citation | QR                | EndNote          | Export to | RW<br>RefWorks |  |
|---------------|----------------------------------------------------------------------------------------------------|---------------------|----------------|-----------------------|-------------------|------------------|-----------|----------------|--|
| Check availab |                                                                                                    |                     |                |                       |                   | Onthie           | EXCEL     |                |  |
| Details       | <b>D</b>                                                                                                    | R Mendeley          | Export         | FasyBib               |                   |                  |           |                |  |
| Extra links   | NID.                                                                                                    | mendeley            | BibTeX         | cosyono               |                   |                  |           |                |  |
| Citations     |                                                                                                    |                     |                |                       |                   |                  |           |                |  |
| Tags          | Check availa                                                                                                    | ability             |                |                       |                   |                  |           |                |  |
|               | NUsearch doesn't have the resource you're looking for<br>Why not submit an Interlibrary Loan request so we can get the book or article for you? |                     |                |                       |                   |                  |           |                |  |
|               | Interlibrary L                                                                                                    | oan request         |                |                       |                   |                  |           |                |  |
|               | Suggest a bo                                                                                                    | ok or journal for i | purchase       |                       |                   |                  |           |                |  |
|               | Check for Op                                                                                                    | en Access versior   | Gives you an   | Open Access ver       | rsion of this ite | em if one exists |           |                |  |

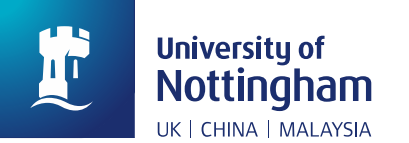

If you cannot find the item you are looking for with Method 1, please try another approach below.

Method 2: Manually fill in an ILL request form

1. Click 'Interlibrary loans' tab above the search bar

|                 | Home                       | Help   | Databases               | Journals | Interlibrary loans | Research outputs |           |   |
|-----------------|----------------------------|--------|-------------------------|----------|--------------------|------------------|-----------|---|
| NUsea           | arch                       |        |                         |          |                    |                  | Show More |   |
| What are yo     | u looking for?             |        |                         |          |                    |                  | Ų.        | Q |
| All items 👻 🛛 w | with the words $	extsf{-}$ | anywhe | re in the record $\neg$ |          |                    |                  |           |   |

2. Complete the form with as much information as possible which will be helpful to locate the item in other libraries (pay attention to select the right type of resources).

| nterlibrary Loan<br>e this form to check our holdin<br>r best results include a title, ISS | fOTM<br>gs before making an Interlibra<br>SN, ISBN, DOI or PMID (PubMe | ary Loan request<br>d Identifier) |          |
|--------------------------------------------------------------------------------------------|------------------------------------------------------------------------|-----------------------------------|----------|
| ● Article   ○ Book                                                                         | 🔵 Journal                                                              |                                   |          |
| Article Title                                                                              | Journal Title                                                          | _                                 |          |
| Year Month <b>•</b>                                                                        | Day 🔻                                                                  |                                   |          |
| Volume                                                                                     | Issue                                                                  |                                   |          |
| Start Page                                                                                 | End Page                                                               | _                                 |          |
| ISSN                                                                                       | DOI                                                                    | PMID                              |          |
| Author Last Name                                                                           | Author First Name                                                      | Author Initials                   |          |
| Publisher                                                                                  | Publication Date                                                       | _                                 |          |
| $\mathbf{C}$ Reset                                                                         |                                                                        |                                   | ► Submit |

For both methods, you will receive an e-mail informing you about the result of your request (successful or not).

For any further problems, please feel free to contact <u>ILL@nottingham.edu.cn</u>.